## **Absence Requests - Employee**

| Step | Action                                                                                                    |
|------|----------------------------------------------------------------------------------------------------|
| 1.   | NOTE: Do not use the Back button on your Browser while viewing the WBT. If you wish to view the previous screen, click the <u>Actions</u> link in the top right-hand corner of this bubble and a list of navigation options (shown here) will display. |
| 2.   | On Campus Logon to Absence Request Employee Self-Service                                                                                                    |
| 3.   | From your home screen, double-click the <b>Internet Explorer</b> button.                                                                                                    |
|      |                                                                                                    |
| 4.   | From the LSU Health New Orleans homepage ( <u>http://www.lsuhsc.edu/)</u> , click the <b>MyLSUHSC</b> button.                                                                                                    |
|      | MyLSUHSC                                                                                                    |
| 5.   | Click the Self Service button.                                                                                                    |
|      |                                                                                                    |
|      | Self                                                                                                    |
|      | Service                                                                                                    |
| 6.   | Click the Employee Self-Service link.                                                                                                    |
|      | Employee Self-Service<br>http://employeeselfservice.lsuhsc.edu                                                                                                    |
| 7.   | Enter the desired information into the <b>User ID</b> field if it does not default. Enter a valid value e.g. " <b>Your User ID</b> ".                                                                                                    |
|      | NOTE: Your User ID will automatically convert to Upper Case however, passwords are case sensitive.                                                                                                    |
| 8.   | Enter the desired information into the <b>Password</b> field. Enter a valid value e.g. " <b>Your PeopleSoft Password</b> ".                                                                                                    |
|      | NOTE: Passwords are case sensitive.                                                                                                    |
| 9.   | Click the Sign In button.                                                                                                    |
|      | Sign In                                                                                                    |
| 10.  | Your PeopleSoft Home page displays.                                                                                                    |
| 11.  | Create Absence Request for Annual and Sick Leave                                                                                                    |
| 12.  | Look for this sign (light bulb)! Key reminders are placed throughout this document to remind you of important points.                                                                                                    |

| Step | Action                                                                                                    |
|------|----------------------------------------------------------------------------------------------------|
| 13.  | ***** NOTICE *****                                                                                                    |
|      | Absence requests will be created and submitted by the employee whenever possible. If<br>an employee is on extended absence such as FMLA, the employee's manager can<br>create an absence request on the employee's behalf if the employee is unable to<br>complete the request himself/herself. A manual absence request must be completed by<br>the employee immediately upon his/her return to work, for verification and audit<br>purposes, for the time periods indicated on all manager created absence requests<br>submitted on the employee's behalf. For audit purposes, manual leave slips will be<br>housed in the department. |
| 14.  | Click the Absence Request (SF-6) menu.<br>Absence Request (SF-6)                                                                                                    |
| 15.  | The Absence Request (SF-6) page displays.                                                                                                    |
|      | The <b>Plan Type</b> column displays the leave plans available for use by the employee.                                                                                                    |
| 16.  | The <b>As of Date</b> column displays the date the accrual process was run. The accrual process is run at the end of each pay period. Any earned leave will be added and any used leave subtracted automatically by the system.                                                                                                    |
| 17.  | The <b>Balance</b> column displays the number of hours available for each leave type as of the last accrual date. Requests for annual or sick leave should not be submitted if adequate leave hours are not available. Requests for Leave Without Pay are presented in a later topic.                                                                                                    |
| 18.  | The <b>Current Period Approved Leave</b> column displays the total number of hours requested for the current pay period by leave type. Approved leave hours are automatically subtracted from the Balance hours by the system. The remaining available leave balance is displayed in the <b>Current Period Ending Balance</b> column.                                                                                                    |
| 19.  | The <b>Future Period Approved Leave</b> column displays leave hours requested in future pay periods by leave type. Again, the system will automatically subtract future approved leave hours from the Balance and display the remaining future leave balance in the <b>Future Period Ending Balance</b> .                                                                                                    |
| 20.  | <i>Remember, future leave balances do not take into consideration any future leave you may accrue!</i>                                                                                                    |
| 21.  | Click the Create New Absence Request link.<br>Create New Absence Request                                                                                                    |
| 22.  | You may enter the leave start date directly into the Start Date field or use the Choose a Date button to select it.                                                                                                    |
|      | Click the <b>Choose a date</b> button.                                                                                                    |

| Step | Action                                                                                                    |
|------|----------------------------------------------------------------------------------------------------|
| 23.  | In this example, you will request to take Thursday, August 22nd as annual leave.                                                                                                    |
|      | Click the desired date.                                                                                                    |
|      | 22                                                                                                    |
| 24.  | When the start date is entered or selected, the End Date field will automatically populate<br>using the same date. Partial absence days (i.e., absence hours that are less than<br>scheduled hours) will have the same Start and End Date. If absence extends beyond one<br>day, make sure to adjust the End Date accordingly.                                                                                                    |
| 25.  | Absence Scenarios                                                                                                    |
|      | If an employee's request includes absence time for a partial day, followed by a <u>full</u> day, two separate requests must be submitted. For example, an employee wishes to submit an absence request to be off on sick leave beginning on Thursday, August 22nd at 12:30 PM and ending on Friday, August 23rd at 4:30PM. Two separate absence requests would have to be submitted: one for August 22nd from 12:30 PM - 4:30 PM and one for August 23rd from 8:00 AM until 4:30 PM. |
| 26.  | Absence Scenarios                                                                                                    |
|      | If an employee wishes to request multiple absence times on a single day, separate requests must be completed for each. For example, an employee wishes to submit an absence request to be off on sick leave on Friday, August 23rd from 9:00 AM - 10:30 AM and then again from 2:30 PM - 4:30 PM. Two separate absence requests would have to be submitted; one for the 9:00 AM - 10:30 AM portion and one for the 2:30 PM - 4:30 PM portion.                                        |
| 27.  | Absence Scenarios                                                                                                    |
|      | Absence Start and End dates can extend over a weekend. For example, an employee wishes to submit an absence request to be off on annual leave beginning Friday, August 23rd and ending at close of business (COB) on Monday, August 26th. However, total absence hours will be 16 hours since that is the total time requested off work.                                                                                                    |
| 28.  | Absence Scenarios                                                                                                    |
|      | Absence Start and End dates can extend beyond the current pay period. For example, an employee wishes to submit an absence request to be off beginning Monday, August 26th and ending COB Thursday, August 29th. The system will automatically adjust pay period amounts once the request is approved.                                                                                                    |
| 29.  | Absence Scenarios                                                                                                    |
|      | Absence Start and End dates cannot include a holiday. For example, an employee wishes to submit an absence request to be off beginning Thursday, August 29th and ending COB Tuesday, September 3th. September 2nd is the Labor Day holiday. Two separate absence requests <u>must</u> be submitted. In this example, one request will be submitted to cover August 29th and 30th, and a second request will cover September 3rd.                                                     |

| llar or military<br>lt to <b>AM</b> rather<br>a 4-digit format<br>o digits the |
|--------------------------------------------------------------------------------|
| .g. " <b>8:00AM</b> ".                                                         |
| .g. " <b>4:30PM</b> ".                                                         |
| additional request<br>nd partially to<br>time is split<br>request for 2        |
| •                                                                              |
|                                                                                |
|                                                                                |
|                                                                                |
|                                                                                |
| we Without Pay                                                                 |
| value e.g. " <b>8</b> ".                                                       |
| e Duration Per<br>always be the<br>ation Per Day may                           |
| day for one<br>Day hours would                                                 |
| valid value e.g.                                                               |
| section can be<br>ent absence<br>x that you wish to                            |
|                                                                                |
| bmitted.                                                                       |
|                                                                                |
|                                                                                |
|                                                                                |

| Step | Action                                                                                                    |
|------|----------------------------------------------------------------------------------------------------|
| 42.  | A line displays in the Absence Request History section showing that a request has been submitted and providing other relevant information regarding the request.                                                                                                    |
| 43.  | The system will automatically send a confirmation email to your email address. Your manager will also receive an email indicating a leave request has been submitted by you for approval.                                                                                                    |
|      | NOTE: You can click on the link provided in the email to view the actual transaction.                                                                                                    |
| 44.  | Once the request has been approved by your manager, you will receive an approval confirmation email. You can click on the link included in the email to view the actual transaction.                                                                                                    |
|      | NOTE: Annual leave cannot be taken until you receive confirmation that your absence has been approved.                                                                                                    |
| 45.  | You can click the Refresh button to update your Leave Request History. Once your manager approves the request, the Status will change from Submitted to Approved.                                                                                                    |
| 46.  | Key Points                                                                                                    |
|      | 1. Your Future Period Approved Leave has increased from 0 to 8 hours.                                                                                                    |
|      | 2. Your Future Period Ending Balance was reduced by 8 hours.                                                                                                    |
|      | 3. Future Leave Balances do not include future hours earned. If additional leave is taken prior to the future dated request and there is insufficient available leave at the time the leave is taken, the system will automatically convert sick leave into annual leave, and annual leave into Leave Without Pay. |
| 47.  | Key Points                                                                                                    |
|      | 1. Your Future Period Approved Leave has increased from 0 to 8 hours.                                                                                                    |
|      | 2. Your Future Period Ending Balance was reduced by 8 hours.                                                                                                    |
|      | 3. Future Leave Balances do not include future hours earned. If additional leave is taken prior to the future dated request and there is insufficient available leave at the time the leave is taken, the system will automatically convert sick leave into annual leave, and annual leave into Leave Without Pay. |
| 48.  | Create a Special Absence Request                                                                                                    |
| 49.  | Click the Create New Absence Request link.                                                                                                    |
|      | Create New Absence Request                                                                                                    |
| 50.  | Click the Choose a date button.                                                                                                    |
|      |                                                                                                    |
| 51.  | Click the desired date.                                                                                                    |
|      | 18                                                                                                    |
| 52.  | Enter the desired information into the <b>Time</b> field. Enter a valid value e.g. "8:00AM".                                                                                                    |

| Step | Action                                                                                                    |
|------|----------------------------------------------------------------------------------------------------|
| 53.  | Enter the desired information into the <b>Time</b> field. Enter a valid value e.g. " <b>4:30PM</b> ".                                                                                                    |
| 54.  | Click the button to the right of the <b>Absence Type</b> field.                                                                                                    |
| 55.  | Click the <b>Special Leave</b> list item.                                                                                                    |
|      | Special Leave                                                                                                    |
| 56.  | Click the button to the right of the <b>Reason</b> field.                                                                                                    |
|      | *                                                                                                    |
| 57.  | Click the <b>Emergency Closure</b> list item.                                                                                                    |
|      | Emergency Closure                                                                                                    |
| 58.  | Enter the desired information into the <b>Total Hours</b> field. Enter a valid value e.g. "8".                                                                                                    |
| 59.  | Enter the desired information into the <b>Duration Per Day</b> field. Enter a valid value e.g. "8".                                                                                                    |
| 60.  | <i>NOTE:</i> When requesting Special Leave, comments <u>must</u> be added to the Comments box. Comments should provide specific information as to why the request is being made. An example comments is provided here.                                                                                            |
|      | Enter the desired information into the <b>Comment</b> field. Enter a valid value e.g. " <b>Emergency Closure</b> ".                                                                                                    |
| 61.  | Click the <b>Submit</b> button.                                                                                                    |
|      | Submit                                                                                                    |
| 62.  | Click the <b>OK</b> button.                                                                                                    |
| 63.  | The system will automatically send a confirmation email to your email address. Your manager will also receive an email indicating a leave request has been submitted by you for approval. The system will also send a return email notifying you when the request has been approved.                              |
|      | NOTE: You can click on the link provided in the email to view the actual transaction.                                                                                                    |
| 64.  | Cancel an Absence Request                                                                                                    |
| 65.  | If a Leave Request has been not been approved by your Manager, you can cancel the request. Once the request has been approved, it must be deleted rather than cancelled. Deleting a request will be discussed in a later topic. Again, prior to Manager approval, a leave request may be cancelled in the system. |
| 66.  | Click the <b>Cancel</b> link.                                                                                                    |
|      | Cancel                                                                                                    |
| 67.  | Review the transaction details to ensure the correct transaction has been selected for cancellation.                                                                                                    |

| Step | Action                                                                                                    |
|------|----------------------------------------------------------------------------------------------------|
| 68.  | Click the <b>Cancel</b> button.                                                                                                    |
|      | Cancel                                                                                                    |
| 69.  | A message displays confirming your request has been cancelled.                                                                                                    |
|      | Click the <b>OK</b> button.                                                                                                    |
|      | OK                                                                                                    |
| 70.  | Notice that the line Status still displays Submitted rather than Cancelled. To update the                                                                                                    |
|      | Leave Request History, click the <b>Refresh</b> button.                                                                                                    |
|      | 2 Refresh                                                                                                    |
| 71.  | Once the page was refreshed, the Status changed from Submitted to Cancelled.                                                                                                    |
| 72.  | You will receive a confirmation email stating your request has been cancelled. You can click on the link included in the email to view the actual transaction.                                                              |
| 73.  | Delete a Absence Request                                                                                                    |
| 74.  | Occasionally, you may need to delete a request if you were unable to take the absence.<br>Once an absence request has been approved it must be deleted rather than cancelled, and<br>a new request submitted if applicable. |
|      | NOTE: The Future Period Approved Leave field shows 8.00 hours of Sick leave.                                                                                                    |
| 75.  | In this example you will be deleting a leave request for 4 hours of sick leave.                                                                                                    |
|      | Click the <b>Delete</b> link.                                                                                                    |
|      | Delete                                                                                                    |
| 76.  | Review transaction information prior to submitting your request to confirm the correct                                                                                                    |
|      | request has been selected.                                                                                                    |
|      | Click the <b>Submit</b> button.                                                                                                    |
|      | Submit                                                                                                    |
| 77.  | A confirmation message displays confirming a request for -8 hours of sick leave has been submitted.                                                                                                    |
|      | Click the <b>OK</b> button                                                                                                    |
|      | OK                                                                                                    |
| 78   | Click the <b>Refresh</b> button to update your Leave Request History                                                                                                    |
|      | Refresh                                                                                                    |
| 79.  | A new line displays indicating your request has been submitted for approval.                                                                                                    |
|      | NOTE: The Future Period Approved Leave field continues to show 8.00 hours of leave to be taken until your manager has approved the deletion request.                                                                        |

| Step | Action                                                                                                    |
|------|----------------------------------------------------------------------------------------------------|
| 80.  | The system will automatically send you an email once your manager has approved the deletion request. You can click on the link included in the email to view the actual transaction.                                  |
| 81.  | Once your manager approves your request, the system will automatically update your<br>Leave Request History. Your deletion request Status will change to Approved and the<br>original request line status to Deleted. |
|      | NOTE: The Future Period Approved Leave field now displays a balance of 0.00.                                                                                                    |
| 82.  | Submit a Family Medical Leave Request                                                                                                    |
| 83.  | Click the Create New Leave Request link.<br>Create New Absence Request                                                                                                    |
| 84.  | In this example, you will create a request for 40 hours of FMLA leave beginning June 22nd through June 26th.                                                                                                    |
|      | Click the <b>Choose a date</b> button.                                                                                                    |
| 85.  | Click the desired date.                                                                                                    |
| 86.  | Enter the desired information into the <b>Time</b> field. Enter a valid value e.g. "8:00AM".                                                                                                    |
| 87.  | Click the Choose a date button.                                                                                                    |
|      |                                                                                                    |
| 88.  | Click the desired date.                                                                                                    |
|      | 22                                                                                                    |
| 89.  | Enter the desired information into the <b>Time</b> field. Enter a valid value e.g. " <b>4:30PM</b> ".                                                                                                    |
| 90.  | Click the button to the right of the <b>Absence Type</b> field.                                                                                                    |
|      | <b>*</b>                                                                                                    |
| 91.  | Click the Sick Leave list item.                                                                                                    |
|      | Sick Leave                                                                                                    |
| 92.  | NOTE: The FMLA option will display when the Leave Without Pay, Sick or Annual absence type is selected.                                                                                                    |
|      | Click the <b>FMLA</b> option.                                                                                                    |
|      | FMLA                                                                                                    |
| 93.  | Enter the desired information into the <b>Total Leave Hours</b> field. Enter a valid value e.g. "40".                                                                                                    |
| 94.  | Enter the desired information into the <b>Duration Per Day</b> field. Enter a valid value e.g. "8".                                                                                                    |

| Step | Action                                                                                                |
|------|----------------------------------------------------------------------------------------------------|
| 95.  | Click the <b>Submit</b> button.                                                                       |
|      | Submit                                                                                                |
| 96.  | Once submitted, a message will display indicating your request will be sent to Human                  |
|      | Resources for review.<br>Click the <b>Yes</b> button.                                                 |
|      | Yes                                                                                                   |
| 97.  | A message displays indicating that the request has been successfully submitted.                       |
|      | Click the <b>OK</b> button                                                                            |
|      |                                                                                                    |
| 0.9  | Ver will reacive or enail confirming your FMI A request has been submitted. FMI A                     |
| 98.  | requests require approval from both your manager and Human Resources. The system                      |
|      | will automatically send an approval email to you once both approvals have been                        |
| 00   | submitted. Click the link provided in the email to view the actual transaction.                       |
| 99.  | Submit a Leave without Pay Request                                                                    |
| 100. | If you have no leave hours available, you can submit a Leave Without Pay request.                     |
|      | Click the Create New Leave Request link.                                                              |
|      | Create New Absence Request                                                                            |
| 101. | Click the <b>Choose a date</b> button.                                                                |
|      | (international sector)                                                                                |
| 102. | Click the desired date.                                                                               |
|      | 27                                                                                                    |
| 103. | Enter the desired information into the <b>Time</b> field. Enter a valid value e.g. "8:00AM".          |
| 104. | Enter the desired information into the <b>Time</b> field. Enter a valid value e.g. " <b>4:30PM</b> ". |
| 105. | Click the <b>Absence Type</b> list.                                                                   |
|      | <b>▼</b>                                                                                              |
| 106. | Click the Leave Without Pay list item.                                                                |
|      | Leave Without Pay                                                                                     |
| 107. | NOTE: The FMLA option will display when the Leave Without Pay, Sick or Annual                         |
| 108  | Enter the desired information into the <b>Total Lasva Hours</b> field. Enter a valid value a g        |
| 100. | "8".                                                                                                  |
| 109. | Enter the desired information into the <b>Duration Per Day</b> field. Enter a valid value e.g. "8".   |
| 110. | Click the <b>Submit</b> button.                                                                       |
|      | Submit                                                                                                |

| Step | Action                                                                                                    |
|------|----------------------------------------------------------------------------------------------------|
| 111. | A message displays indicating that the request has been successfully submitted.                                                                                                    |
|      | Click the <b>OK</b> button.                                                                                                    |
|      | OK                                                                                                    |
| 112. | The system will automatically send a confirmation email to your email address. Your manager will also receive an email indicating a Leave Without Pay request has been submitted by you for approval. You can click on the link provided in the email to view the actual transaction. |
| 113. | Once your manager approves the request, the Leave Request History will automatically update and display a Status of Approved.                                                                                                    |
| 114. | NOTE: Please return to the Employee Self-Service page and click the link provided to certify that you have completed the training.                                                                                                    |
| 115. | This completes <i>Absence Requests - Employee</i> .<br>End of Procedure.                                                                                                    |